Руководство для пользователей сайта http://prosper.bspu.ru

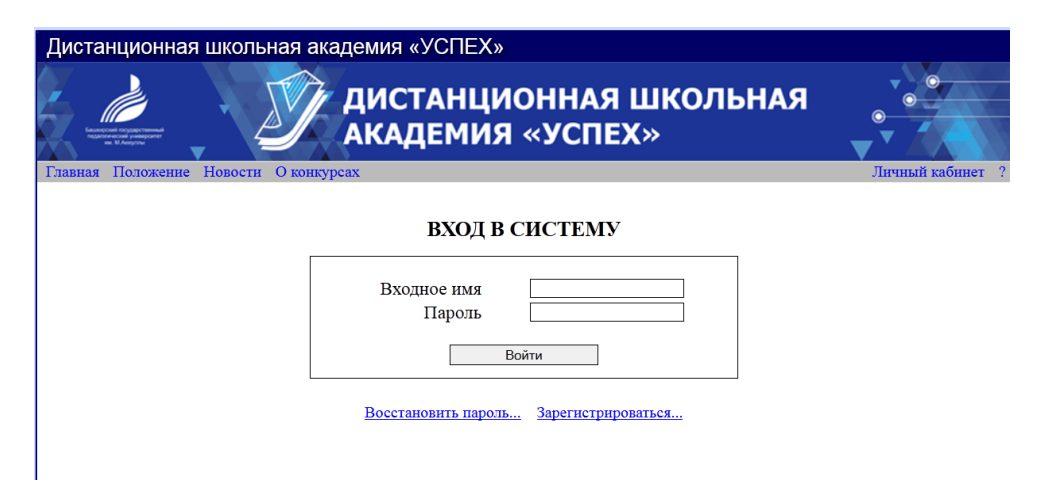

Рисунок 1 – Страница пункта меню «Личный кабинет»

Для регистрации на сайте нажмите в горизонтальном меню сайта «Личный кабинет». Далее нажмите на «Зарегистрироваться» и откройте страницу для заполнения регистрационных данных.

# РЕГИСТРАЦИЯ

| ВНИМАНИЕ!<br>Регистрируясь на нашем сайте<br>Вы подтверждаете свое согласие<br>на обработку персональных данных. |                    |  |  |  |  |  |
|----------------------------------------------------------------------------------------------------|--------------------|--|--|--|--|--|
| Входное имя                                                                                                    | user1998           |  |  |  |  |  |
| Пароль                                                                                                    | •••••              |  |  |  |  |  |
| Пароль (проверка)                                                                                                | •••••              |  |  |  |  |  |
| Фамилия                                                                                                    | Иванов             |  |  |  |  |  |
| Имя                                                                                                    | Иван               |  |  |  |  |  |
| Отчество                                                                                                    | Иванович           |  |  |  |  |  |
| Пол                                                                                                    |                    |  |  |  |  |  |
| Дата рождения                                                                                                    | 1998-01-08         |  |  |  |  |  |
| Электронная почта                                                                                                | ivanov1998@mail.ru |  |  |  |  |  |
| Номер телефона                                                                                                   | +7 9999999         |  |  |  |  |  |
| Код на картинке                                                                                                  | 1c463              |  |  |  |  |  |
|                                                                                                    | Далее              |  |  |  |  |  |

# Рисунок 2 – Заполнение страницы регистрации

После регистрации на странице сайта выйдет следующее сообщение:

# РЕГИСТРАЦИЯ

Учетная запись успешно добавлена.

На указанный при регистрации E-mail направлено письмо с инструкцией по активации учетной записи.

Рисунок 3 - Сообщение, выводимое после регистрации

После активации учетной записи авторизуйтесь на сайте.

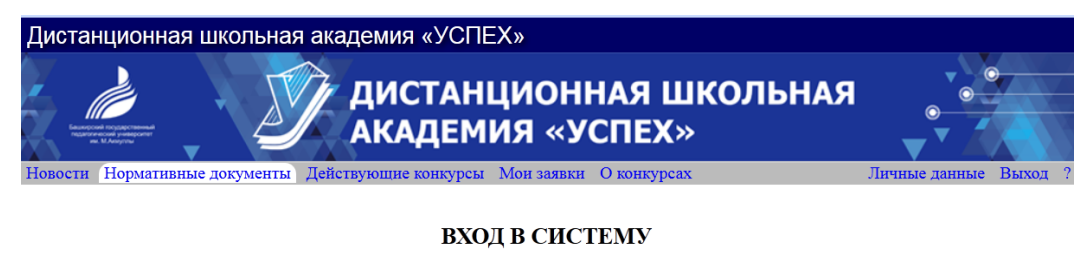

Личный кабинет открыт.

Рисунок 4 – Вход в личный кабинет

Для участия в конкурсах выберите пункт меню «Действующие конкурсы». Для получения полной информации и подачи заявки, на странице конкурсов нажмите на «Выбрать» из столбца «Действия».

| СТІ | и Нормативные документы Действующие конкурсы                                                                                       | ЦИО<br>ИЯ <<br>Мон зая | ОННАЯ І<br>«УСПЕХ<br>чвкн Оконкур | ШКОЈ<br>(»<br>сах            | ІЬНАЯ                                  | О-<br>У<br>Личные дан                | иные Вы  |
|-----|----------------------------------------------------------------------------------------------------|------------------------|-----------------------------------|------------------------------|----------------------------------------|--------------------------------------|----------|
|     | АКТИВ                                                                                                    | ные і                  | конкурс                           | Ы                            |                                        |                                      |          |
| N₂  | № Название конкурса                                                                                                    |                        | Научная<br>область                | Начало<br>работы<br>конкурса | Дата<br>завершения<br>подачи<br>заявок | Дата<br>проведения<br>очного<br>тура | Действия |
| 1   | Республиканский конкурс научно-исследовательских в<br>творческих работ одарённых школьников «Просветите<br>ученый и поэт Уметбаев» | а<br>2ль,              | Языкознание                       | 2015-10-15                   | 2016-02-15                             | 2016-03-25                           |          |
| 2   | Научно-исследовательская работа школьников (студен<br>диалектологии «Говор родного края (деревни, села)»                           | тов) по                | Языкознание                       | 2015-11-02                   | 2016-03-01                             | 2016-03-26 (                         | [Выбрать |
| 3   | Научно-исследовательская работа школьников (студен<br>ономастике «Ономастика родного края»                                         | тов) по                | Языкознание                       | 2015-11-02                   | 2016-03-01                             | 2016-03-26                           | [Выбрать |
|     | Документация по конкурсу №7: "Республик<br>работ одарённых школьников «П                                                           | анский<br>Гросвети     | конкурс нау<br>итель, учены       | чно-иссле<br>ій и поэт Х     | едовательсі<br>Уметбаев» -             | ких и творч<br>2015''                | іеских   |
|     | № Наименование                                                                                                    |                        | Полное наименование               |                              | Действия                               |                                      |          |
| J   | 12 Наименование                                                                                                    | Π                      |                                   |                              |                                        |                                      |          |

Подать заявку на участие 🕇

Рисунок 5 – Выбор действующего конкурса

Например: Выбираем конкурс «Говор родного края» и в Документации конкурса скачиваем Положение и Вопросник.

#### АКТИВНЫЕ КОНКУРСЫ

| N | Название конкурса                                                                                                    | Научная<br>область | Начало<br>работы<br>конкурса | Дата<br>завершения<br>подачи<br>заявок | Дата<br>проведения<br>очного<br>тура | Действия          |  |  |
|---|----------------------------------------------------------------------------------------------------|--------------------|------------------------------|----------------------------------------|--------------------------------------|-------------------|--|--|
| 1 | Республиканский конкурс научно-исследовательских и<br>творческих работ одарённых школьников «Просветитель,<br>ученый и поэт Уметбаев»                                                        | Языкознание        | 2015-10-15                   | 2016-02-15                             | 2016-03-25                           | [Выбрать]         |  |  |
| 2 | Научно-исследовательская работа школьников (студентов) по<br>диалектологии «Говор родного края (деревни, села)»                                                                              | Языкознание        | 2015-11-02                   | 2016-03-01                             | 2016-03-26                           |                   |  |  |
| 3 | Научно-исследовательская работа школьников (студентов) по<br>ономастике «Ономастика родного края»                                                                                            | Языкознание        | 2015-11-02                   | 2016-03-01                             | 2016-03-26                           | [ <u>Выбрать]</u> |  |  |
|   | Гономастике «Ономастика родного края»<br>Документация по конкурсу №9: "Научно-исследовательская работа школьников (студентов) по<br>пиялектологии «Говор родного края (деревни, села)»-2015" |                    |                              |                                        |                                      |                   |  |  |

| _ |    |                    |                     |          |  |
|---|----|--------------------|---------------------|----------|--|
|   | N₂ | Наименование       | Полное наименование | Действия |  |
| 1 |    | Положение конкурса | Положение конкурса  | Скачать  |  |
| 2 | 2  | Вопросник          | Вопросник           | Скачать  |  |

Подать заявку на участие +

Рисунок 6 – Страница выбранного конкурса

После ознакомления с материалами нажимаем «+» и заполняем бланк регистрации заявки.

| Регистр.<br>"Научно-и<br>школьников (<br>«Говор родн | ация работы на конкурс<br>асследовательская работа<br>студентов) по диалектологии<br>юго края (деревни, села)»'' |
|------------------------------------------------------|----------------------------------------------------------------------------------------------------|
| Название работы                                      | Название работы<br>.::                                                                                           |
| Руководитель                                         | Фамилия И.О.                                                                                                    |
| Учебное<br>заведение                                 | МБОУ СОШ №1 г. Уфа                                                                                               |
| Класс (год<br>обучения)                              | 1                                                                                                    |
| Класс (буква<br>класса)                              | Б                                                                                                    |
|                                                      | Зарегистрировать                                                                                                 |

Рисунок 7 – Заполнение регистрационного листа заявки

После заполнения нажимаем на «Зарегистрировать».

#### РЕГИСТРАЦИЯ ЗАЯВКИ

Заявка принята. В ближайшее время Вам будет назначен консультант. Следите за электронной почтой.

Рисунок 8 – Сообщение, выводимое после регистрации заявки на конкурс

| J | V₂ | Название конкурса | Научная<br>область | Начало<br>работы<br>конкурса | Дата<br>завершения<br>подачи<br>заявок | Дата<br>проведения<br>очного<br>тура | Действия |
|---|----|-------------------|--------------------|------------------------------|----------------------------------------|--------------------------------------|----------|
| 1 |    |                   | Языкознание        | 2015-11-02                   | 2016-03-01                             | 2016-03-26                           |          |

#### МОИ ЗАЯВКИ

ДОКУМЕНТАЦИЯ ПО КОНКУРСУ №9: «Научно-исследовательская работа школьников (студентов) по диалектологии «Говор родного края (деревни, села)»-2015»

| МЕТОДИЧЕСКИЕ МАТЕРИАЛЫ ДЛЯ ПОДГОТОВКИ КОНКУРСНОЙ РАБОТІ |                    |                     |          |  |  |
|---------------------------------------------------------|--------------------|---------------------|----------|--|--|
| N₂                                                      | Наименование       | Полное наименование | Действия |  |  |
| 1                                                       | Положение конкурса | Положение конкурса  | Сканать  |  |  |

| 1 | Положение конкурса | Положение конкурса | <u>Скачать</u> | 1 |
|---|--------------------|--------------------|----------------|---|
| 2 | Вопросник          | Вопросник          | <u>Скачать</u> | 1 |
|   |                    |                    |                |   |
|   |                    |                    |                | _ |

| СВЕДЕНИЯ О ПРОЕКТЕ: |                 |                  |                    |       |                  |  |  |
|---------------------|-----------------|------------------|--------------------|-------|------------------|--|--|
| №                   | Наименование    | ФИО руководителя | Учебное заведение  | Класс | ФИО консультанта |  |  |
| 1                   | Название работы | Фамилия И.О.     | МБОУ СОШ №1 г. Уфа | 1Б    | Усманова М. Г.   |  |  |

|   | КОНКУРСНАЯ ДОКУМЕНТАЦИЯ: |                              |                |                      |        |                         |                         |                       |  |
|---|--------------------------|------------------------------|----------------|----------------------|--------|-------------------------|-------------------------|-----------------------|--|
| № | Тип документа            | Содержание<br>документа      | Шаблон         | Пример<br>оформления | Версия | Документы<br>проекта    | Рецензия                | Действия              |  |
| 1 | Заявка                   | Заявка на участие в конкурсе | <u>Скачать</u> | <u>Скачать</u>       | 0/(3)  | Документ<br>не загружен | Документ<br>не загружен | Загрузить<br>документ |  |
| 2 | Конкурсная работа        | Конкурсная работа            | х              | х                    | 0/(3)  | Документ<br>не загружен | Документ<br>не загружен | Загрузить<br>документ |  |

Рисунок 8 - Страница «Мои заявки»

### На данной странице вы можете получить следующую информацию:

- Ваши заявки на конкурсы;
- Методические материалы для подготовки конкурсной работы;
- Сведения о проекте(информация о поданной вами работе и ФИО вашего консультанта, если было назначено);
- Конкурсная документация.

Для дальнейшего участия в конкурсе вам необходимо загрузить документы, указанные в таблице «Конкурсная документация».

Для ознакомления с шаблоном документа можете скачать шаблон, нажав на «Скачать».

Для загрузки документа выберите действие «Загрузить документ».

После загрузки первой версии документов, ваш консультант их рассмотрит и загрузит ответный документ. Данный документ будет доступен в столбце «Рецензия».

После внесения изменений в ваш проект загрузите документ, выбрав действие «Загрузить документ». Столбец «Версия» будет отсчитывать версии загружаемых документов.